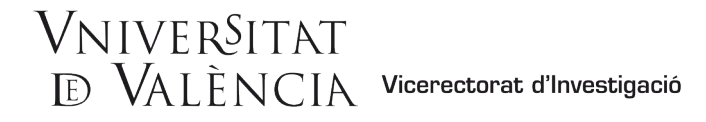

# GUIA PER A LA PRESENTACIÓ DE SOL·LICITUDS DE PARTICIPACIÓ EN LA CONVOCATÒRIA D'AJUDES PER A ESTADES D'INVESTIGADORS I INVESTIGADORES DE NACIONALITAT UCRAÏNESA EN EL SI DE LES ESTRUCTURES D'INVESTIGACIÓ D ELA UNIVERSITAT DE VALÈNCIA

El mitjà electrònic habilitat per a la presentació de sol·licituds de participació en aquesta convocatòria és el formulari electrònic de la **instància general** que es troba en l'entorn de tramitació electrònica de la Universitat de València.

Amb caràcter previ a l'inici del procés de presentació electrònica d'una sol·licitud, es recomana que llegiu amb deteniment les bases de la convocatòria a fi de tenir preparada la documentació que heu de presentar electrònicament.

# 1 ACCÉS AL FORMULARI ELECTRÒNIC DE LA INSTÀNCIA GENERAL EN L'ENTORN DE TRAMITACIÓ ELECTRÒNICA.

La plataforma electrònica recomana l'ús dels navegadors següents, per aquest ordre: **Google Chrome**, **Edge**, **Mozilla (Firefox)**. <u>No es recomana l'ús d'**Internet Explorer**</u>.

L'accés al formulari electrònic de la instància general és des d'aquest enllac:

| dentifique's per a accedir a la sol·licitud<br>EXPSOLP2U - Registre electrònic |                            | Els meus tràmits /<br>Lloc personal | Cercador<br>de tràmits |
|--------------------------------------------------------------------------------|----------------------------|-------------------------------------|------------------------|
|                                                                                | > Usuari de la Universitat |                                     |                        |
|                                                                                | ► Usuari de la Seu         |                                     |                        |
|                                                                                | ▶ Sistema Cl⊕ve            |                                     |                        |

https://webges.uv.es/uvEntreuWeb/menu.jsp?idtramite=EXPSOLP2U

**1r. Usuari genèric d'universitat :** Per a personal de la Universitat de València amb usuari i contrasenya que identifica els membres de la comunitat universitària en tots els serveis web .

**2n. Usuari de la seu:** Les persones externes a la Universitat de València poden accedir-hi d'aquesta manera si no poden fer-ho per algun dels mètodes anteriors. Dins d'aquesta opció hi ha un enllaç per a demanar-hi l'accés. Una vegada sol·licitat l'accés rebrà un correu electrònic en l'adreça subministrada, en cas de no rebre el correu de confirmació revise la seua safata de spam.

#### 3r. Sistema Cl@ve.

Per a qualsevol dubte tècnic sobre la forma d'accés del certificat digital, podeu consultar l'enllaç https://go.uv.es/8iEs10a

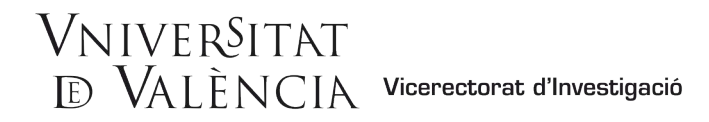

# 2 EMPLENAR LA SOLICITUD

Una vegada dins del formulari, hi ha sis pestanyes, que es descriuen més avall. Heu de seguir els passos indicats a continuació.

#### 2.1 Lectura de la informació referida al Reglament general de protecció de dades (RGPD)

| RGPD              | Acceptació                                                                                                    | General | Exposició i sol·licitud                                                             | Fitxers adjunts                                       | Acabar                                    |                                                                                                    |                                |  |  |  |
|-------------------|----------------------------------------------------------------------------------------------------|---------|-------------------------------------------------------------------------------------|-------------------------------------------------------|-------------------------------------------|----------------------------------------------------------------------------------------------------|--------------------------------|--|--|--|
| RGPD              |                                                                                                    |         |                                                                                     |                                                       |                                           |                                                                                                    |                                |  |  |  |
|                   |                                                                                                    |         | Finalitat i condicions del                                                          | tractament                                            |                                           |                                                                                                    |                                |  |  |  |
|                   |                                                                                                    |         | Les dades personals subm<br>necessària, d'acord amb el                              | inistrades en aquest pr<br>l que estableix la Llei 31 | rocés d'inscripció e<br>9/2015 del Proced | s'incorporen als sistemes d'informació de la Universitat de València que escaiga amb la finalitat de tramitar la sol·licitud així com dur a<br>liment Administratiu Comú de les Administracions Públiques. | terme la gestió administrativa |  |  |  |
|                   |                                                                                                    |         | Destinataris o categories                                                           | de destinataris                                       |                                           |                                                                                                    |                                |  |  |  |
|                   |                                                                                                    |         | Es preveu la comunicació                                                            | de dades personals a l'                               | òrgan de l'adminis                        | stració pública a la que siga dirigida la instancia o, en el seu cas, al Servei corresponent de la Universitat de València.                                                                                |                                |  |  |  |
|                   |                                                                                                    |         | Garantia dels drets dels i                                                          | interessats                                           |                                           |                                                                                                    |                                |  |  |  |
|                   | Les persons que propuncionen dades tenen dete a cel licitar al responsable del tractament función a la seux estidance y numera da la seuxe antendaria de la supersión, o la limitació del seu tractament, a la secura estidance y numera da la secura del tractament a la secura del tractament a la secura del tractamente de |         |                                                                                     |                                                       |                                           |                                                                                                    |                                |  |  |  |
|                   |                                                                                                    |         | Dret a presentar una recl                                                           | amació davant d'una                                   | autoritat de cont                         | rol                                                                                                    |                                |  |  |  |
|                   |                                                                                                    |         | L'autoritat de control comp                                                         | etent per a la tutela del                             | s drets en relació                        | als tractaments realitzats per la Universitat de València és:                                                                                                    |                                |  |  |  |
|                   |                                                                                                    |         | Agencia Española de Prote<br>Calle Jorge Juan, 6 (28001<br>Lugar web: https://www.a | ección de Datos<br>I-Madrid)<br>gpd.es/portatwebagpo  | d/index-ides-idph                         | 10.oho                                                                                                    |                                |  |  |  |
|                   |                                                                                                    |         | Politiques de privacitat d                                                          | e la Universitat de Val                               | lència                                    |                                                                                                    |                                |  |  |  |
| Camps obligatoris |                                                                                                    |         | Pot consultar-se les polítiq                                                        | ues de privacitat a <u>http</u>                       | ://links.uv.es/lop                        | didee                                                                                                    |                                |  |  |  |
|                   |                                                                                                    |         |                                                                                     |                                                       |                                           |                                                                                                    | Sequent >                      |  |  |  |

En aquesta pestanya no heu d'emplenar cap camp. Per a passar de pàgina, cliqueu en SEGÜENT.

## 2.2 Acceptació de les condicions generals

Després de marcar l'opció «Accepte les condicions indicades», cliqueu en SEGÜENT.

| RGPD                | Acceptació         | General                                      | Exposició i sol·licitud                                                                                                    | Fitxers adjunts                                                                                          | Acabar                                                                                |                                                                                                    |                                                                                                    |                                                                                                    |                                                                                   |                                                           |
|---------------------|--------------------|----------------------------------------------|----------------------------------------------------------------------------------------------------|----------------------------------------------------------------------------------------------------|---------------------------------------------------------------------------------------|----------------------------------------------------------------------------------------------------|----------------------------------------------------------------------------------------------------|----------------------------------------------------------------------------------------------------|-----------------------------------------------------------------------------------|-----------------------------------------------------------|
| Acceptació          |                    |                                              |                                                                                                    |                                                                                                    |                                                                                       |                                                                                                    |                                                                                                    |                                                                                                    |                                                                                   |                                                           |
|                     |                    | Aquest to<br>SEU electroper regla            | ràmit EXPOSA/SOL·LICITA té o<br>ctrònica. El seu ús s'adequa a a<br>imentació interna relativa a pro                                   | com a finalitat la tramita<br>Illò establert en la Llei<br>cediments administratio                       | ació de les sol·licit<br>39/2015, d'1 d'octi<br>us i administració                    | ds genèriques en format<br>bre, del procediment adn<br>lectrònica, com pels prot                               | electrònic que no pro<br>ninistratiu comú de le<br>ocols d'actuació, guie                          | ecisen la utilització de<br>s administracions pú<br>es o manuals que es                            | e models normalita<br>bliques, i a tot allà<br>desenvolupen al e                  | zats existents en<br>o que li siga d'apl<br>efecte.       |
|                     |                    | Declare<br>en la nor<br>moment<br>falsetat o | expressament que tota la inforr<br>mativa vigent per a l'exercici de<br>que s'hem requerisca, compror<br>le qualsevol document annexat | nació aportada en la p<br>el contigunt de la sol·lic<br>netent-me a mantindre<br>determinarà la invalida | esent sol·licitud e<br>itud, que dispose<br>el seu complimer<br>ació de la sol·licitu | certa. Així mateix, manif<br>e la documentació origin<br>durant el període de ten<br>I, sense prejudici de les | este, sota la meua re<br>al que així ho acredit<br>nps inherent al citat e<br>esponsabilitats pena | sponsabilitat, que cu<br>a i la pose a disposic<br>xercici; quedant igua<br>ls o administratives q | mplisc amb els re<br>ció d'aquesta Adm<br>ilment advertit/da<br>que puguen haver. | queriments estal<br>inistració en el<br>que la inexactitu |
| Accepte les con     | dicions indicades* |                                              |                                                                                                    |                                                                                                    |                                                                                       |                                                                                                    |                                                                                                    |                                                                                                    |                                                                                   |                                                           |
| * Camps obligatoris |                    |                                              |                                                                                                    |                                                                                                    |                                                                                       |                                                                                                    |                                                                                                    |                                                                                                    |                                                                                   |                                                           |
| < Anter             | rior               |                                              |                                                                                                    |                                                                                                    |                                                                                       |                                                                                                    |                                                                                                    |                                                                                                    |                                                                                   | Següent >                                                 |

2.3 El sistema us portarà a la pantalla següent de la pestanya GENERAL.

Empleneu els apartats de la pestanya «General». És **obligatori** completar els apartats marcats amb un asterisc (\*) en la pestanya «*General*». Les dades de NIF/NIE, nom, primer cognom i segon cognom, les heu de facilitar tal com figuren en el vostre document d'identitat.

| WNIVEROTAT                  | Registre electrònic                                              |                                                                      |
|-----------------------------|------------------------------------------------------------------|----------------------------------------------------------------------|
|                             |                                                                  |                                                                      |
| RGPD Acceptació General     | Exposició i sol-licitud Fitxers adjunts Acabar                   |                                                                      |
| General                     |                                                                  |                                                                      |
| Tipus d'Unitat *            | Serveis universitaris, generals i centrals                       | Si no troba l'òrgan, pot emprar el nostre cercador amb suggeriments: |
| Ôrgan al qual es dirigeix * | SERVEI DE GESTIÓ DE LA INVESTIGACIÓ                              |                                                                      |
| Tramitació desitjada *      | O Instáncia general 🛛 🖲 Gestions especí l'igues de la unitat     |                                                                      |
| -                           | v                                                                |                                                                      |
| NF/NE *                     |                                                                  |                                                                      |
| Nom                         | Ajudes per a la requalificació del sistema universitari espanyol |                                                                      |
| Primer cognom               | Grups d'Investigació (GIUV)                                      |                                                                      |
| Segon cognom                | Province Convolution of Control of Colored                       |                                                                      |
| Carrent                     |                                                                  |                                                                      |
| Nontre                      |                                                                  |                                                                      |
| Provincia                   | v                                                                |                                                                      |
| Municipi                    | v                                                                |                                                                      |
| Codi postal *               |                                                                  |                                                                      |
|                             | Dades de contacte                                                |                                                                      |
| Telèfon*                    |                                                                  |                                                                      |
| Adreça electrónica *        |                                                                  |                                                                      |
|                             | Informació addicional                                            |                                                                      |
| Observations                |                                                                  |                                                                      |
| Observations                |                                                                  |                                                                      |
|                             |                                                                  |                                                                      |
|                             |                                                                  |                                                                      |
|                             |                                                                  |                                                                      |
|                             |                                                                  |                                                                      |
|                             | Li sectori advino como 1994                                      | h.                                                                   |
|                             | (Souther manual sector 1996)                                     |                                                                      |
| * Camps obligatoris         |                                                                  |                                                                      |
| < Anterior                  |                                                                  | Següent >                                                            |
|                             |                                                                  |                                                                      |
|                             |                                                                  |                                                                      |
|                             |                                                                  |                                                                      |

- ✓ **Tipus d'unitat:** Seleccioneu **Serveis universitaris, generals i centrals.**
- Òrgan al qual es dirigeix: Trieu: SERVEI DE GESTIÓ DE LA INVESTIGACIÓ.
   Vicerectorat d'Investigació Servei de Gestió de la Investigació [2 de 9]

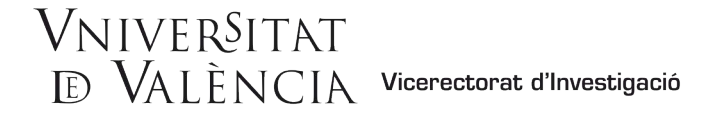

- ✓ Tramitació desitjada: Trieu: Convocatoria convidats/des UCRAÏNA 2022.
- Informació addicional: Aquest apartat no cal emplenar-lo.
- ✓ Després, cliqueu en SEGÜENT.

# 2.4 Exposició i sol·licitud:

**Fets i raons**: Feu referència a la resolució de la convocatòria i al BOE o DOGV (data de publicació).

| RGPD              | Acceptació | General  | Exposició i sol·licitud | Fitxers adjunts | Acabar |  |    |           |
|-------------------|------------|----------|-------------------------|-----------------|--------|--|----|-----------|
| Exposició i se    | ol·licitud |          |                         | ,               |        |  |    |           |
| Fets i raons*     |            |          |                         |                 |        |  |    |           |
|                   |            |          |                         |                 |        |  |    |           |
|                   |            | N        |                         |                 |        |  |    |           |
|                   |            |          |                         |                 |        |  |    |           |
|                   |            |          |                         |                 |        |  |    |           |
|                   |            |          |                         |                 |        |  |    |           |
|                   |            | Longitus | d màxima restant: 1500  |                 |        |  |    |           |
| Sol·licita*       |            |          |                         |                 |        |  |    |           |
|                   |            |          |                         |                 |        |  |    |           |
|                   |            |          |                         |                 |        |  |    |           |
|                   |            |          |                         |                 |        |  |    |           |
|                   |            |          |                         |                 |        |  |    |           |
|                   |            |          |                         |                 |        |  |    |           |
|                   |            | Longitud | d màxima restant: 1500  |                 |        |  | .d |           |
| Camps obligatoris |            |          |                         |                 |        |  |    |           |
| < Anter           | ior        |          |                         |                 |        |  |    | Següent > |

**Exemple:** "Resolució del Rectorat de la Universitat de València per a la convocatòria d'ajudes per a estades temporals d'investigadors convidats de nacionalitat ucraïnesa 2022"

| RGPD              | Acceptació | General  | Exposició i sol·licitud | Fitxers adjunts | Acabar |  |           |
|-------------------|------------|----------|-------------------------|-----------------|--------|--|-----------|
| Exposició i so    | ol·licitud |          |                         |                 |        |  |           |
| Fets i raons*     |            |          |                         |                 |        |  |           |
|                   |            |          |                         |                 |        |  |           |
|                   |            |          |                         |                 |        |  |           |
|                   |            |          |                         |                 |        |  |           |
|                   |            |          |                         |                 |        |  |           |
|                   |            |          |                         |                 |        |  |           |
|                   |            | Longitur | màvime restent: 1500    |                 |        |  |           |
| Sol·licita*       |            | CEONGRAC | inia lestant. 1999 j    |                 |        |  |           |
|                   |            |          |                         |                 |        |  |           |
|                   |            |          |                         |                 |        |  |           |
|                   |            |          |                         |                 |        |  |           |
|                   |            |          |                         |                 |        |  |           |
|                   |            |          |                         |                 |        |  |           |
| 1                 |            |          | màvime restant: 1500    |                 |        |  |           |
| Camps obligatoria |            | Longitue | maxima restant. 1500    |                 |        |  |           |
| comps congatoris  |            |          |                         |                 |        |  |           |
| < Anteri          | or         |          |                         |                 |        |  | Següent > |

Exemple: "La participació en la convocatòria d'aquestes ajudes".

Després, cliqueu en SEGÜENT.

2.5 Fitxers adjunts: Adjunteu els documents al sol·licitud mitjançant el botó EXAMINAR.

Documentació que cal aportar:

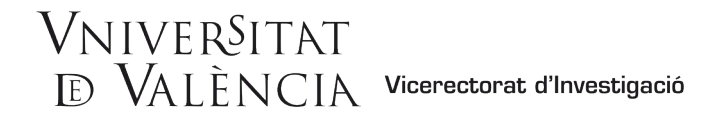

Hi heu d'adjuntar la documentació que s'especifica en el punt 6.4 de la Resolució, en un o diversos fitxers comprimits en format ZIP.

La mida màxima per al conjunt dels arxius és de 250 Mb i la mida màxima d'un arxiu és de 50 MB. Els documents han d'estar en format PDF i, per a identificar-los correctament, els noms dels fitxers han de contenir afegit "**nom\_primer\_cognom**" de la persona sol·licitant.

Després d'assegurar-vos que heu adjuntat tots els documents, cliqueu sobre el botó SEGÜENT

| CON STREET          | VNIVERSI<br>DVALENO | TAT<br>CIA | Registre electròr                       | nic                                                 |                                        |                                             |                            |                                                                                                    |
|---------------------|---------------------|------------|-----------------------------------------|-----------------------------------------------------|----------------------------------------|---------------------------------------------|----------------------------|----------------------------------------------------------------------------------------------------|
|                     |                     |            |                                         |                                                     |                                        |                                             |                            |                                                                                                    |
| RGPD                | Acceptació          | General    | Exposició i sol·licitud                 | Fitxers adjunts                                     | Acabar                                 |                                             |                            |                                                                                                    |
| Fitxers adjunt      | ts                  |            |                                         |                                                     |                                        |                                             |                            |                                                                                                    |
|                     |                     |            | Mitjançant el boto<br>recuperar fitxers | Examinar adjunteu aqu<br>que s'han utilitzat previa | ells documents qu<br>ment a La Seu Ele | ue es desitgen a la<br>actrònica e incorpor | sol·licitud.<br>ar-los a a | ud. En els casos que haja d'adjuntar més d'un fitxer per apartat haurà de fusionar-los prèviament (mitjançant eines zip, rar o similars). La grandaria màxima per anxiu és de 50 Mb. També p<br>a aquesta sol·licitud mitjançant el boló Repositori. |
| Fitxer adjunt       |                     |            | ( Autoritary)                           | and an end of the second                            |                                        | Burnaria                                    | ?                          | •                                                                                                    |
|                     |                     |            | Seleccionaria                           | wingun archivo                                      | seleccionado                           | Repositori                                  | •                          |                                                                                                    |
| Fitxer adjunt       |                     |            | Seleccionar a                           | rchivo Ningún archivo                               | seleccionado                           | Repositori                                  | ?                          |                                                                                                    |
| Fitxer adjunt       |                     |            |                                         |                                                     |                                        |                                             |                            |                                                                                                    |
|                     |                     |            | Seleccionar a                           | rchivo Ningún archivo                               | seleccionado                           | Repositori                                  | -                          | ,                                                                                                    |
| Fitxer adjunt       |                     |            |                                         |                                                     |                                        |                                             | 2                          |                                                                                                    |
|                     |                     |            | Seleccionar a                           | rchivo Ningún archivo                               | seleccionado                           | Repositori                                  | •                          |                                                                                                    |
| Fitxer adjunt       |                     |            | Seleccionar a                           | rchivo Ningún archivo                               | seleccionado                           | Repositori                                  | ?                          |                                                                                                    |
|                     |                     |            |                                         |                                                     |                                        |                                             |                            |                                                                                                    |
| * Camps obligatoris |                     |            |                                         |                                                     |                                        |                                             |                            |                                                                                                    |
| <                   | Anterior            |            |                                         |                                                     |                                        |                                             |                            | Següent >                                                                                                    |

#### 2. 6 En la sisena pestanya, el sistema us portarà a "Acabar"

- Accepteu les notificacions electròniques per a poder finalitzar el procés correctament clicant en ⊠ Sí.
- I empleneu el camp "E-mail per a avís de posada a disposició de notificacions" per a rebre les notificacions electròniques.

| RGPD              | Acceptació                    | General                            | Exposició i sol·licitud | Fitxers adjunts | Acabar |
|-------------------|-------------------------------|------------------------------------|-------------------------|-----------------|--------|
|                   |                               |                                    |                         |                 |        |
| Accepta notifica  | cions telemàtiques            | ?* <sub>Si</sub> ● <sub>No</sub> ○ |                         |                 |        |
| E-mail per a avís | s de posada a<br>ficacions: * |                                    |                         |                 |        |
| asposicio de not  | inclutions.                   |                                    |                         |                 |        |
|                   |                               |                                    |                         |                 |        |
|                   |                               |                                    | Enviar                  |                 |        |
|                   |                               |                                    |                         |                 |        |
|                   |                               |                                    |                         |                 |        |
| < Anterior        |                               |                                    |                         |                 |        |

Després de fer clic en ENVIAR, s'obrirà una altra pantalla.

# VNIVERSITAT E VALÈNCIA Vicerectorat d'Investigació

En aquesta pestanya haurà de polsar el botó **Enviar**. Si tot és correcte, el sistema us ho comunicarà; en canvi, si hi ha alguna equivocació, a la part superior esquerra de la pantalla (en color roig) apareixeran els camps que haureu de modificar.

|                                                                                                    |                                                                                     |        | Dades<br>personals | Historial<br>d'expedients | Notificacions | Documents            | Portafirmes             | Rebuts           | Anotacions |
|----------------------------------------------------------------------------------------------------|-------------------------------------------------------------------------------------|--------|--------------------|---------------------------|---------------|----------------------|-------------------------|------------------|------------|
| CO VNIVERVITAT                                                                                                    | Registre electrònic                                                                 |        |                    |                           |               |                      |                         |                  |            |
| A E camp Those drogan at caute e drogave, se obloga<br>A E camp -bo-forma at quate e drogavo- be a obloga<br>A E camp -borna e oblogatori Agar at Camp<br>A E camp Nomico e oblogatori Agar at Camp<br>A E camp Nomico e oblogatori Agar at Camp<br>A E camp Nomico e oblogatori Agar at Camp<br>A E camp Nomico e oblogatori Agar at Camp<br>A E camp Emile so oblogatori Agar at Camp<br>A E camp Emile so oblogatori Agar at Camp<br>A E camp Emile so oblogatori Agar at Camp<br>A E camp Emile so oblogatori Agar at Camp<br>A E camp Emile so oblogatori Agar at Camp<br>A E camp Emile so oblogatori Agar at Camp<br>A E camp Emile so oblogatori Agar at Camp<br>A E camp Sol Nota e oblogatori Agar at Camp | ri <u>Anar al came</u><br>fori <u>Anar al came</u><br>Silgatori <u>Anar al came</u> |        |                    |                           |               |                      |                         |                  |            |
|                                                                                                    | Executed from the set                                                               | Arches |                    |                           |               |                      |                         |                  |            |
| RGPD Acceptacio General                                                                                                    | Exposició i sol·licitud Fitxers adjunts                                             | Acabar |                    |                           |               |                      |                         |                  |            |
| General                                                                                                    |                                                                                     |        |                    |                           |               |                      |                         |                  |            |
| Tipus d'òrgan al cual es dirigeix *                                                                                                    |                                                                                     | ~      |                    |                           | Si no trob    | a l'òrgan, pot empra | r el nostre cercador am | ib suggeriments: |            |
| Òrgan al qual es dirigeix *                                                                                                    |                                                                                     | ~      |                    |                           |               |                      |                         |                  |            |

Haureu de tornar a les pestanyes corresponents i fer les modificacions assenyalades. Una vegada acabades les correccions, torneu a la pestanya «Acabar» i cliqueu de nou en **Enviar**.

### 2.7 Finalitzar

Si tot és correcte, s'obrirà aquesta pàgina.

| Obtenir document                                                                                                    |                                                                                                    |                                                                                                    |  |  |  |  |  |  |  |
|----------------------------------------------------------------------------------------------------|----------------------------------------------------------------------------------------------------|----------------------------------------------------------------------------------------------------|--|--|--|--|--|--|--|
| 4                                                                                                    | icitud s'ha processat corre                                                                                                    | ctament.                                                                                                    |  |  |  |  |  |  |  |
| Identificador de la sol·licitud: UV-EXPSOLP2U-1530627                                                                                                    | Data i hora: 25/02/2021 13:39:30<br>Núm. registre: 149                                                                                                    | Codi de verificació: 93Q39U0M9B8795JE                                                                                                    |  |  |  |  |  |  |  |
| Per a imprimir la sol·licitud, premeu sobre el botó <i>Obtenir (</i><br>Si no disposeu d'impressora en aquest moment, guardeu                                                                                                    | <i>document.</i><br>el document PDF generat i imprimiu-lo m                                                                                                    | iés tard.                                                                                                    |  |  |  |  |  |  |  |
| Preneu nota de l'identificador de la sol·licitud.                                                                                                    |                                                                                                    |                                                                                                    |  |  |  |  |  |  |  |
| En cas que hi hagi qualsevol problema podeu utilitzar el fo<br>seus tràmits per comunicar-lo o com últim recurs i en cas<br>en ambdós casos el identificador de la sol·licitud Com a r<br>l'usuari tindran més prioritat que aquelles que ens arriben | rmulari d'atenció a l'usuari denominat <u>Inc</u><br>que no funcioni la plataforma es pot envi<br>egla general les incidències o dubtes que<br>per correu electrònic. | idències técniques y dubters de ENTREU y els<br>ar un correu electrònic a <u>entreu@uv.es</u> indicant<br>e introdueixi a través del formulari de 'atenció a |  |  |  |  |  |  |  |
| El codi de verificació li permetrà recuperar el document. <u>pa</u><br>l'identificador de la sol·licitud.                                                                                                    | antalla per a obtenir el document genera                                                                                                    | t a partir del codi de verificació i de                                                                                                    |  |  |  |  |  |  |  |
|                                                                                                    |                                                                                                    |                                                                                                    |  |  |  |  |  |  |  |
| Finalitz                                                                                                    | ar i anar al Meu Lloc Personal 📎                                                                                                    |                                                                                                    |  |  |  |  |  |  |  |

Clicant en **Obtenir document** podreu obrir i guardar el document PDF de la sol·licitud.

A aquest document se li assigna un **identificador numèric (ID)** que, en cas d'haver de comunicar alguna incidència en el procediment, és el que haureu d'indicar.

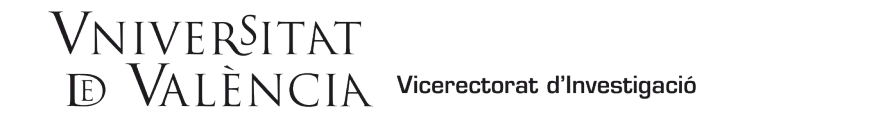

| VNIVERSITAT<br>D VALÈNCIA                                                                 | Identificador numèric (ID)<br>Cod. Verificació / Cód. Verificación:<br>740M1BU81BHD0VF4<br><u>Etitp:/inetiteu.uv.ed/</u><br>Nom. register / N <sup>e</sup><br>registro: REGAGE21e00000342453 |  |  |  |  |  |  |  |
|-------------------------------------------------------------------------------------------|----------------------------------------------------------------------------------------------------|--|--|--|--|--|--|--|
| A ACCEPTACIÓ / ACEPTACIÓN                                                                 |                                                                                                    |  |  |  |  |  |  |  |
| ACCEPTE LES CONDICIONS INDICADES / ACEP<br>Si                                             | TO LAS CONDICIONES INDICADAS                                                                                                    |  |  |  |  |  |  |  |
| B GENERAL                                                                                 |                                                                                                    |  |  |  |  |  |  |  |
| TIPUS D'ÒRGAN AL CUAL ES DIRIGEIX / TIPO DI<br>Serveis universitaris, generals i centrals | E ÓRGANO AL CUAL SE DIRIGE                                                                                                    |  |  |  |  |  |  |  |
| ÓRGAN AL QUAL ES DIRIGEIX / ÓRGANO AL QU<br>SERVEI DE GESTIÓ DE LA INVESTIGA              | ie se dirige<br>ACIÓ                                                                                                    |  |  |  |  |  |  |  |
| TRAMITACIÓ DESITJADA / TRAMITACIÓN DESEJ<br>Gestions específiques de la unitat            | ADA                                                                                                    |  |  |  |  |  |  |  |

Finalment, feu clic en FINALITZAR i ANAR AL MEU LLOC PERSONAL on, en qualsevol moment, podreu visualitzar la sol·licitud i obtenir-ne una còpia clicant sobre la icona justificant del document pdf, que podreu guardar o imprimir.

| ESTUDIANTS PDI PI PAS USUARIS EXTERNS | CAS                       | ITELLANO ENGLISH DIRECTORI UV | <b>4</b> 0 | Text a buscar      |                     | , i i i i i i i i i i i i i i i i i i i |
|---------------------------------------|---------------------------|-------------------------------|------------|--------------------|---------------------|-----------------------------------------|
| <b>seu electrờ́nica</b> ∪v            | Vniver§itat<br>đÿValència |                               |            | Ξ                  | MENÚ                |                                         |
|                                       |                           |                               |            |                    |                     |                                         |
| Cercador Dades<br>de tràmits persona  | Historial Notificaci      | ions Documents Port           | afirmes    | Rebuts Anotacio    | ns Ix               |                                         |
| Mostrar 20 🔽 sol·licituds per pàgina  |                           |                               |            | С                  | ercar:              |                                         |
| Descripció                            | ≎ Data <del>-</del>       | Sol·licitud \$                | Fase <     | Justificant Resol. | Data de<br>Resol. ≎ | Accions                                 |
| Exposa/Sol·licita                     | 22/02/2021<br>19:10       | UV-EXPSOLP2U-1530496          | Iniciación |                    |                     | Accions                                 |
| Exposa/Sol·licita                     | 15/02/2021<br>10:31       | UV-EXPSOLP2U-1530407          | Iniciación | 🛃 Descarregar PDF  |                     | Accions                                 |
| Exposa/Sol·licita                     | 03/02/2021<br>10:49       | UV-EXPSOLP2U-1530287          | Iniciación | 1                  |                     | Accions                                 |
| Exposa/Sol·licita                     | 02/02/2021                | UV-EXPSOLP2U-1530262          | Iniciación | 2                  |                     | Accions                                 |

2.8 Per a veure els detalls de la sol·licitud, heu de seleccionar "Veure detalls" en la pestanya «Accions» de la mateixa pantalla

н.

|                   | Cercador<br>de tràmits              | Dades<br>personals of | Historial<br>d'expedient | Notificac           | ions Documents Pc    | <b>E</b><br>Intafirmes | Rebuts      | Anotacion | s Ix                | þ            |
|-------------------|-------------------------------------|-----------------------|--------------------------|---------------------|----------------------|------------------------|-------------|-----------|---------------------|--------------|
|                   | Mostrar 20 🔽 sol·licituds per pàgir | a                     |                          |                     |                      |                        |             | Ce        | ercar:              |              |
|                   | Descripció                          |                       | ٥                        | Data 🔹              | Sol·licitud          | ≎ Fase                 | Justificant | Resol.    | Data de<br>Resol. ≎ | Accions      |
| Exposa/Sol·licita |                                     |                       |                          | 22/02/2021<br>19:10 | UV-EXPSOLP2U-1530496 | Iniciación             | 24          |           |                     | Accions      |
| Exposa/Sol·licita |                                     |                       |                          | 15/02/2021<br>10:31 | UV-EXPSOLP2U-1530407 | Iniciación             | 1           |           |                     | Annexar      |
| Exposa/Sol·licita |                                     |                       |                          | 03/02/2021<br>10:49 | UV-EXPSOLP2U-1530287 | Iniciación             | 1           |           |                     | and destable |
| Exposa/Sol·licita |                                     |                       |                          | 02/02/2021<br>10:04 | UV-EXPSOLP2U-1530262 | Iniciación             | 2           |           | Ver                 | ure details  |

Una vegada tramesa la sol·licitud, el seguiment de la convocatòria es pot fer a través del Tauler d'Anuncis de la Universitat de València (https://webges.uv.es/uvtaeweb/)

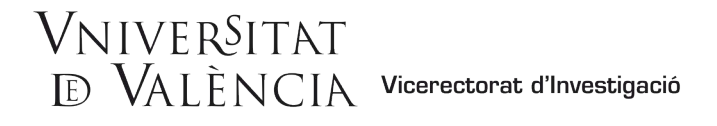

# **3** COM ADJUNTAR DOCUMENTACIÓ

Segons la base de la convocatòria «**Procediment de concessió**», des de l'endemà de la publicació de la llista provisional de persones admeses i excloses en el tauler oficial de la Universitat de València, comença un termini de **10 dies hàbils** perquè es puguen formular-hi al·legacions o esmenar els defectes que hagen motivat l'exclusió, d'acord amb el que estableix l'article 68 de la Llei 39/2015, d'1 d'octubre, del procediment administratiu comú de les administracions públiques.

Si desitgeu formular-hi cap al·legació o esmenar els defectes que hagen motivat la vostra exclusió, ho heu de fer en la seu electrònica de la Universitat de València (ENTREU), en l'<u>enllac</u>:

https://www.uv.es/seu-electronica/ca/electronica-uv.html

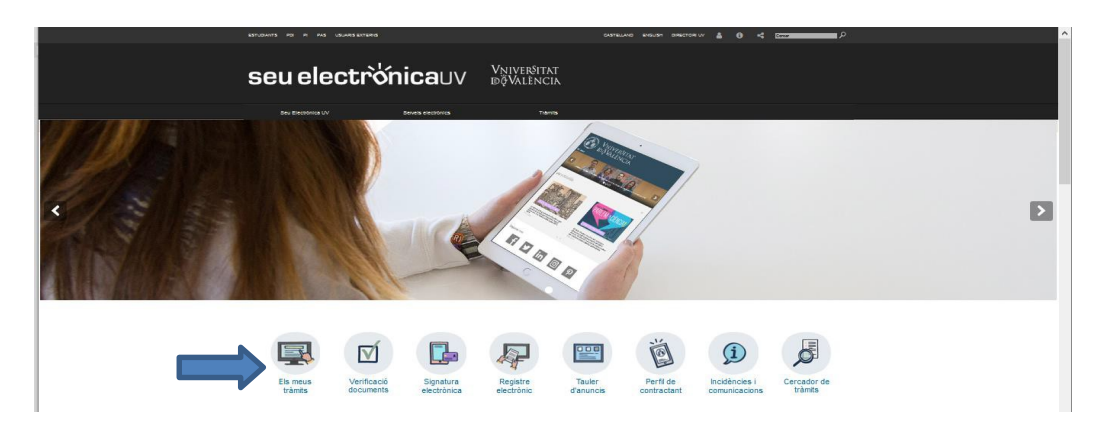

1. Accediu a l'apartat ELS MEUS TRÁMITS.

2. Trieu la forma d'accedir a l'entorn de tramitació electrònica de la Universitat de València i a continuació feu clic en la icona HISTORIAL D'EXPEDIENTS.

| Com desitgeu accedii    | -hi?   | Historial Notif | Ficacions Documents | Portafirmes | Rebuts | Anotacions | لرالم) ד |
|-------------------------|--------|-----------------|---------------------|-------------|--------|------------|----------|
| Certificat electrón     | ic     |                 |                     |             |        |            |          |
| Usuari de la universita | rsitat |                 |                     |             |        |            |          |
| Usuari de la Seu        |        |                 |                     |             |        |            |          |
| ► Sistema cl@ve         |        |                 |                     |             |        |            |          |

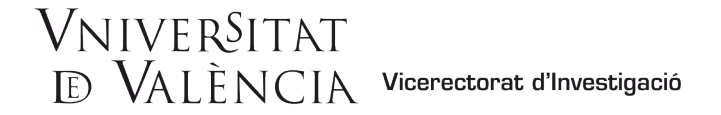

**3.** Una vegada carregada la pàgina veureu la llista de tots els vostres expedients i sol·licituds. En la pestanya «Accions» seleccioneu "Annexar".

| ESTUDIANTS POI PI PAS USUARISEXTERNS                |                             | CASTELLANO          | ENGLISH DIRECTORI U         | × 4 0         | 4 1000000 | e a constant  |        |               |              |
|-----------------------------------------------------|-----------------------------|---------------------|-----------------------------|---------------|-----------|---------------|--------|---------------|--------------|
| <b>seu electrò⁄nica</b> uv                          | Vniver<br>dğVali            | SITAT<br>ENCIA      |                             |               |           | <b>M</b> ENÚ  |        |               |              |
|                                                     |                             |                     |                             |               |           |               |        |               |              |
| Dades<br>personals                                  | Historial N<br>d'expedients | lotificacions I     | Documents Po                | Dirtafirmes P | Rebuts    | Anotacions    |        |               |              |
| Mostrar zo 👿 sol·licituds per pàgina                |                             |                     |                             |               |           |               |        | Cercar:       |              |
| Descripció                                          |                             | Data                | <ul> <li>Sol·lic</li> </ul> | citud °       | Fase      | o Justificant | Resol. | ata de Resol. | Accions      |
| Formulari de petició de creació de nous formularis. |                             | 24/01/2020<br>12:38 | UV-SINATRAS-1               | 1245791       | Remitido  | 2             |        |               | Accions      |
| Formulari de petició de creació de nous formularis. |                             | 24/01/2020<br>11:06 | UV-SINATRAS-                | 1245654       | Remitido  | 1             |        | 6             | Annexar      |
| Formulari de petició de creació de nous formularis. |                             | 24/01/2020<br>11:02 | UV-SINATRAS-                | 1245647       | Remitido  | 2             |        | Ve            | sure details |
| Formulari de petició de creació de nous formularis. |                             | 24/01/2020<br>10:59 | UV-SINATRAS-1               | 1245639       | Remitido  | 2             |        |               |              |

4. A continuació, en l'apartat annexar documents pugeu la documentació que desitgeu adjuntar.

| Annexar documents   |                                                           |
|---------------------|-----------------------------------------------------------|
| Fitzer.*            | Examinar No se ha seleccionado ningún archivo. Repositori |
| Observacions:*      | - Sense observations -                                    |
|                     | Longitud màxima restant: 300                              |
| * Camps obligatoris |                                                           |
|                     |                                                           |
|                     | Enviar                                                    |
|                     |                                                           |

5. Després cliqueu en **Enviar** i, igual que en l'apartat 3.7 d'aquesta guia, s'obrirà la mateixa pantalla en què se us confirmarà que la sol·licitud s'ha processat correctament i des de la qual pou obtenir també el document justificatiu.

|                                                                                                    | Obtenir document                                                                                                    |                                                                                                    |
|----------------------------------------------------------------------------------------------------|----------------------------------------------------------------------------------------------------|----------------------------------------------------------------------------------------------------|
|                                                                                                    | La vostra sol·licitud s'ha processat correct                                                                                                    | tament.                                                                                                    |
| Identificador de la sol·licitud:                                                                                                    | Data i hora: 22/02/2021 20:25:48<br>Núm. registre: 121                                                                                                    | Codi de verificació:                                                                                                    |
| Per a imprimir la sol·licitud, premeu sobre el botó <i>Obtenir docu</i><br>Si no disposeu d'impressora en aquest moment, guardeu el di                                                                       | ment.<br>ccument PDF generat i imprimiu-lo més tard.                                                                                                    |                                                                                                    |
| Preneu nota de l'identificador de la sol·licitud.                                                                                                    |                                                                                                    |                                                                                                    |
| En cas que hi hagi qualsevol problema podeu utilitzar el formul<br>plataforma es pot enviar un correu electrònic a <u>entreu@uv.es</u> in<br>més prioritat que aquelles que ens arriben per correu electròni | ari d'atenció a l'usuari denominat <u>Incidències técniques y dubters de ENTREU y e</u><br>dicant en ambdós casos el identificador de la sol·licitud. Com a regla general les<br>c. | <u>Is seus tràmits p</u> er comunicar-lo o com últim recurs i en cas que no funcioni la<br>incidències o dubtes que introdueixi a través del formulari de 'atenció a l'usuari' tindran |
| El codi de verificació li permetrà recuperar el document. pantal                                                                                                    | la per a obtenir el document generat a partir del codi de verificació i de l'identific                                                                                              | cador de la sol·licitud.                                                                                                    |
|                                                                                                    |                                                                                                    |                                                                                                    |
|                                                                                                    | Finalitzar i anar al Meu Lloc Personal                                                                                                    |                                                                                                    |

# 4 COM ATENDRE UNA NOTIFICACIÓ ELECTRÒNICA

Per a atendre una notificació o comunicació, rebreu un avís per correu electrònic i haureu de seguir els passos següents:

Vicerectorat d'Investigació - Servei de Gestió de la Investigació [8 de 9]

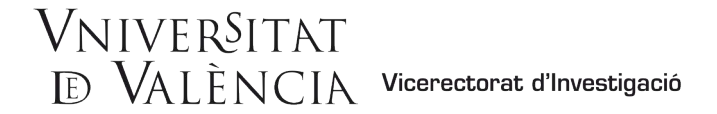

1. Accediu a la seu electrònica mitjançant l'enllaç rebut en el correu.

En la pàgina carregada, identifiqueu la notificació en la llista de les notificacions ("*llegir el requeriment*"). Llegiu-ne el contingut fent clic sobre la icona que representa un sobre i una fletxa.

| ESTUDIANTS POI           | PI PAS USUARISEXT   | ERNB               |                    | CASTELLANO              | ENGLISH 0 |              | 0   | 4 1000  | аат р      |            |   |         |
|--------------------------|---------------------|--------------------|--------------------|-------------------------|-----------|--------------|-----|---------|------------|------------|---|---------|
| seue                     | electr              | <b>ີ່ຈໍ່nica</b> u |                    | niver§itat<br>ğValència |           |              |     |         | MENÚ       |            |   |         |
|                          |                     |                    |                    |                         |           |              |     |         |            |            |   |         |
|                          |                     | Dades<br>personals | Histori<br>d'exped | al Notificacions D      | ocument   | ts Portafirm | nes | Rebuts  | Anotacions |            |   |         |
| Nostrar to pot           | ficacions ner nàoir | 19                 |                    |                         |           |              |     |         |            | Carcar     |   |         |
|                          | nedelono per pagn   | - · · ·            |                    |                         |           | <u> </u>     |     | A. 1    | D ( K )    | ocrea.     |   | A.I     |
| SOFICITUD                | Ŷ                   | Enviat             |                    | Liegit                  | Ŷ         | Laduca       | Ŷ   | Atendre | Data limit | Ates       | Ŷ | Adjunts |
| UV-OFICIA-1560920        |                     | 02/02/2021 10:27   | L'                 | 02/02/2021 10:15        |           | 12/02/2021   |     |         |            |            |   |         |
| UV-PAS A211CPROF-1245624 |                     | 29/06/2020 13:58   |                    | 29/06/2020 14:02        |           | 12/02/2021   |     | 0       |            |            |   |         |
| UV-OFICIA-1147087        |                     | 31/07/2019 11:09   |                    | 2010012020 14.02        |           | 11/08/2019   |     | ×       | 11/08/2019 |            |   |         |
| UV-OFICIA-1147087        |                     | 31/07/2019 11:08   |                    | 31/07/2019 11:09        |           | 11/08/2019   |     | ×       | 11/08/2019 |            |   |         |
| UV-OFICIA-1106152        |                     | 09/07/2019 12:02   | <b>Q</b>           | 09/07/2019 12:04        |           | 20/07/2019   |     | ٢       | 20/07/2019 | 09/07/2019 |   | 1       |
| UN OFICIA 1005227        |                     | 01/02/2010 12:55   | 123                | 01/02/2010 12:57        |           | 10/02/2010   |     | ~       | 10/02/2010 |            |   |         |

2. Una vegada llegida, per a atendre la notificació haureu de fer clic sobre la icona "atendre":

| Caduca     | ٥ | Atendre  | Data lír |
|------------|---|----------|----------|
| 12/02/2021 |   | Sector   |          |
| 12/02/2021 |   | <u>ی</u> |          |
|            |   | -        |          |

## 5 RESOLUCIÓ D'INCIDÈNCIES EN L'EMPLENAMENT DEL FORMULARI ELECTRÒNIC

Per a qualsevol incidència o dubte en emplenar la sol·licitud, podeu contactar amb la Universitat de València.

- ✓ Si es tracta d'una incidència tècnica, relacionada amb la tramitació electrònica de la sol·licitud, podeu sol·licitar ajuda tècnica a través de l'adreça de correu institucional entreu@uv.es.
- ✓ Si és un dubte respecte a les bases de la convocatòria, us heu d'adreçar al Servei de Gestió de la Investigació, a la Secció de Recursos i Programes de Suport d'R+D+I, mitjançant l'adreça electrònica programapropi@uv.es.